## Windows/ Mac Computer

- 1. In your Zoom controls, click Interpretation ().
- 2. Click the language that you would like to hear.
- 3. (Optional) To hear the interpreted language only, click Mute Original Audio.

## Android / iOS Cell Phone

- 1. When starting zoom, you need to click on the "Connect with Audio" button.
- 2. In your Zoom controls, tap the ellipsis ( • •).
- 3. Tap Language Interpretation.
- 4. Tap the language you want to hear.
- 5. (Optional) Tap the toggle to Mute Original Audio.
- 6. Click Done.

## Windows/ Mac Ordinator (Francais)

- Dans vos commandes Zoom, cliquez sur Interprétation (D).
  Cliquez sur 1, 1
- 2. Cliquez sur la langue que vous souhaitez entendre.
- 3. (Facultatif) Pour entendre uniquement la langue interprétée, cliquez sur Couper le son d'origine..

## Android / iOS Cell Phone (Francais)

- 1. Lorsque vous démarrez le zoom, vous devez cliquer sur le bouton "Connecter avec l'audio".
- 2. Dans les commandes de votre Zoom, appuyez sur les points de suspension ( • •).
- 3. Interprétation de la langue des robinets
- 4. Appuyez sur la langue que vous voulez entendre.
- 5. (Facultatif) Appuyez sur le commutateur pour **Couper le son d'origine**.
- 6. Cliquez sur Terminé.

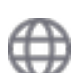

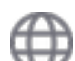